# QUICK REFERENCE GUIDE

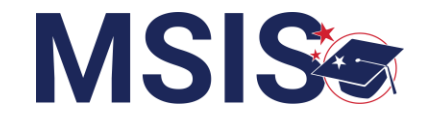

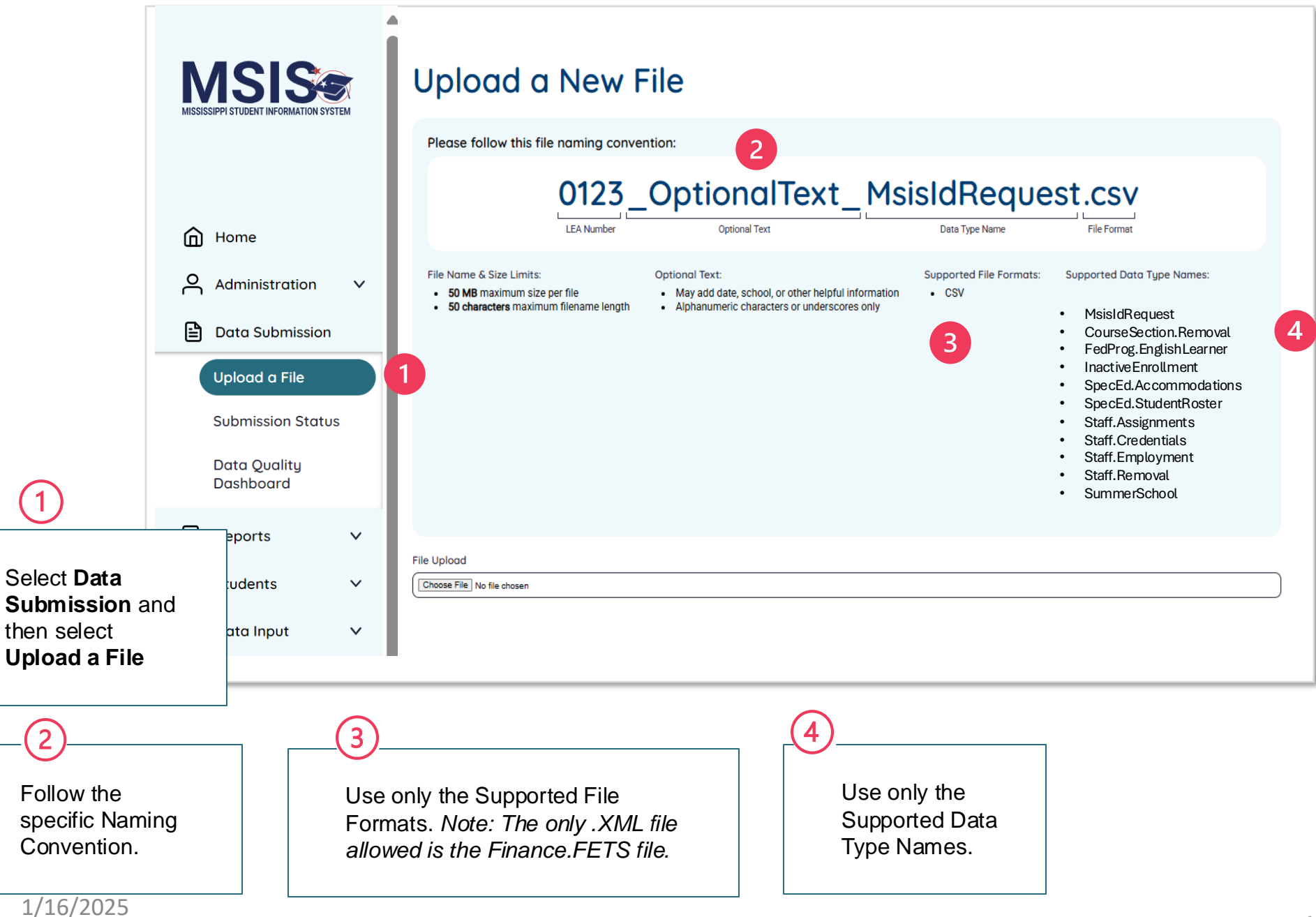

1

## **MSIS**

#### Upload a New File

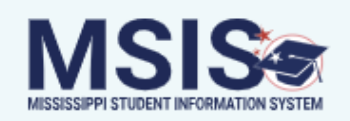

Please follow this file naming convention:

| Home                   |          | 0123_0                                                                                                    | OptionalText_                                                                                                    | MsisIdRequ                                                                                        | est.csv                                                       |
|------------------------|----------|----------------------------------------------------------------------------------------------------|----------------------------------------------------------------------------------------------------|---------------------------------------------------------------------------------------------------|---------------------------------------------------------------|
| Administration         | ,        | LEA Number                                                                                                    | Additional/Optional Text                                                                                                    | Data Type Name                                                                                    | File Format                                                   |
| 🖹 Data Submission 🗸    | <b>`</b> | File size:<br>• 50MB maximum size per file                                                                            | File Quantity:<br>• 10 files maximum upload                                                                                        | Optional Text:<br>• May add date, school, or other<br>helpful information                         | Supported File Formats:<br>• CSV<br>• XML (Finance.FETS only) |
| Upload a File          |          |                                                                                                    |                                                                                                    | <ul> <li>Alphanumeric characters or<br/>underscores only</li> <li>50 character maximum</li> </ul> |                                                               |
| Submission Status      |          | Supported Data Type Names:                                                                                            |                                                                                                    |                                                                                                   |                                                               |
| Data Quality Dashboard |          | ACTandWorkKeysUpdates     CourseSection.Removal     FedProg.EnglishLearner     FedProg.Homeless     FedProg.Immigrant | NonPublicStaff.Assignme     NonPublicStaff.Employm     NonPublicStaff.Schedule     SealofBiliteracy     SeacEd Accommodation       | ents • SpecEd.Stude<br>nent • Staff.Assignm<br>•s • Staff.Credent<br>• Staff.Employr              | entRoster<br>nents<br>ials<br>ment                            |
| I Reports              | ,        | <ul> <li>Finance.FETS</li> <li>GoodCauseExemptions</li> <li>GraduationOptions</li> </ul>                              | <ul> <li>Speced.Accommodations</li> <li>Speced.EarlyLearningOutcomes</li> <li>Speced.Evaluation</li> <li>Speced.IEPData</li> </ul> |                                                                                                   | chool                                                         |
| Students               | /        | <ul> <li>Inactive Enrollment</li> <li>Interventions</li> <li>Kindergarten Entry</li> <li>MsisIdRequest</li> </ul>     | <ul> <li>SpecEd.PartCtoB</li> <li>SpecEd.PostSecondary</li> <li>SpecEd.RelatedServices</li> </ul>                                  |                                                                                                   |                                                               |
| 🔟 Data Input 💦         | Fi       | le Upload<br>Ohaasa Eta                                                                                               | ergartenEntry.csv                                                                                                    |                                                                                                   |                                                               |
| ✓ Provide Feedback     | 5        | Upload File 6                                                                                                    |                                                                                                    |                                                                                                   |                                                               |

Select Choose File to select your file. Once you have selected your file, the file name will be displayed here. Make sure the file name matches the Supported Data Type Names.

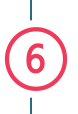

Select Upload File.

1/16/2025

5

MS

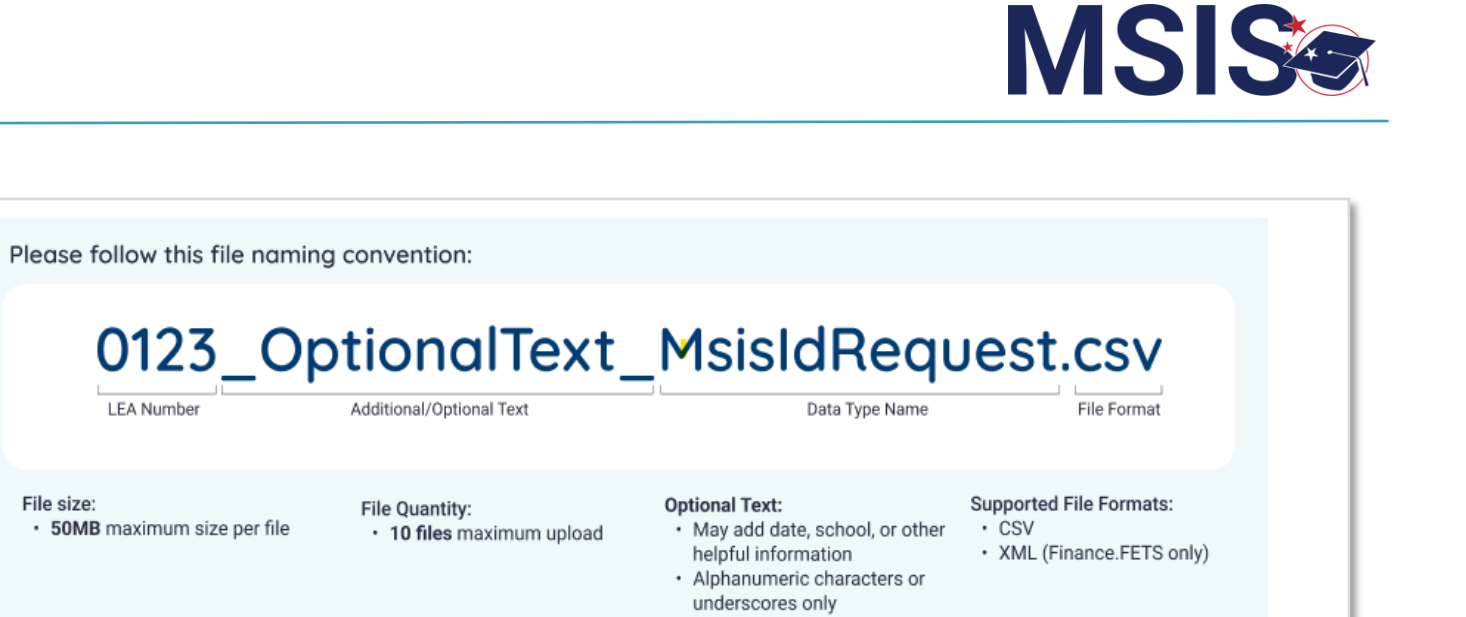

| Home                                        |                                                                                 |                                                                                                    |                                                                                                    |                                                               |
|---------------------------------------------|---------------------------------------------------------------------------------|----------------------------------------------------------------------------------------------------|----------------------------------------------------------------------------------------------------|---------------------------------------------------------------|
| Administration V                            | File size:<br>• 50MB maximum size per file                                      | File Quantity:<br>• 10 files maximum upload                                                                                                    | <ul> <li>Optional Text:</li> <li>May add date, school, or other<br/>helpful information</li> <li>Alphanumeric characters or<br/>underscores only</li> </ul> | Supported File Formats:<br>• CSV<br>• XML (Finance.FETS only) |
| Upload a File                               | Supported Data Time Nameei                                                      |                                                                                                    | SU character maximum                                                                                                    |                                                               |
| Submission Status<br>Data Quality Dashboard | ACTandWorkKeysUpdates     CourseSection.Removal     FedProg.EnglishLearner      | <ul> <li>NonPublicStaff.Assignmen</li> <li>NonPublicStaff.Employmen</li> <li>NonPublicStaff.Schedules</li> </ul>                                               | nts • SpecEd.Stude<br>ent • Staff.Assignme<br>s • Staff.Credentia                                                                                           | ntRoster<br>ents<br>als                                       |
| Accreditation                               | FedProg.Homeless     FedProg.Immigrant     Finance.FETS     GoodCauseExemptions | SealofBiliteracy     SpecEd.Accommodations     SpecEd.EarlyLearningOutco     SpecEd.Evaluation     SpecEd.IEPData     SpecEd.PartCtoB     SpecEd.PostSecondary | Staff.Employn     Staff.Removal     SummerSchool                                                                                                    | ient<br>ol                                                    |
| Reports V                                   | GraduationOptions     InactiveEnrollment     Interventions                      |                                                                                                    |                                                                                                    |                                                               |
| 😥 Students 🗸 🗸                              | <ul><li>KindergartenEntry</li><li>MsisIdRequest</li></ul>                       | SpecEd.RelatedServices                                                                                                    |                                                                                                    |                                                               |
| 🖬 Data Input 🗸 🗸                            |                                                                                 |                                                                                                    |                                                                                                    |                                                               |
| ✓ Provide Feedback                          | B 1 0123KindergartenEntry                                                       | .CSV                                                                                                    |                                                                                                    | Completed                                                     |

File uploads will show completed or failed. Check the Submission Status page to view any errors, for failed files.

LEA Number

### **MSISe**

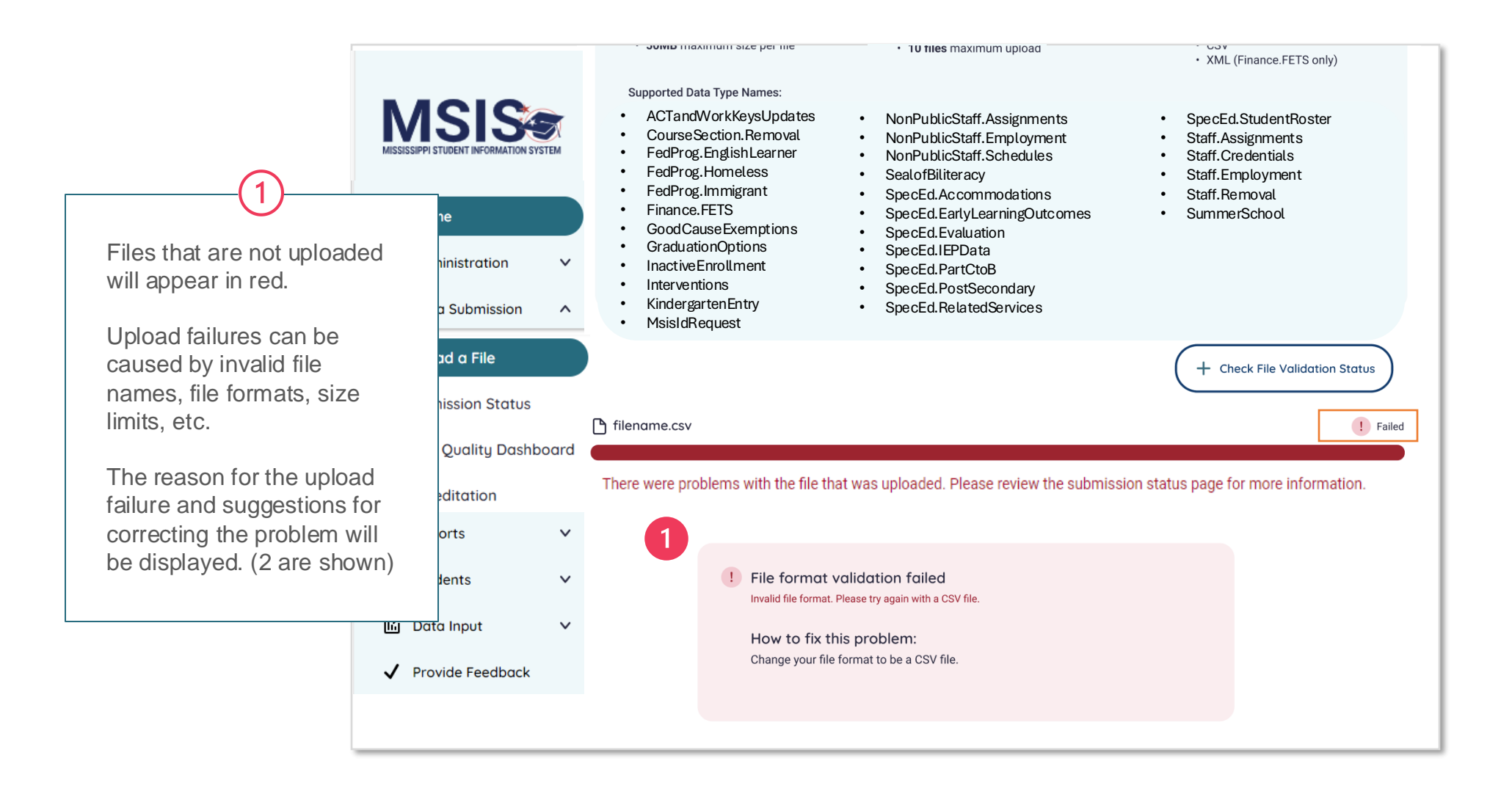

#### QUICK REFERENCE GUIDE Submission Status

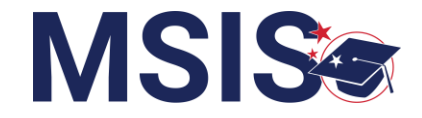

| MISSISSIPPI STUDENT INFORMATION SYSTEM                                                                             |                   | Submission Status   |                                    |                                                            | + Upload a File                      |                                    |          |
|----------------------------------------------------------------------------------------------------|-------------------|---------------------|------------------------------------|------------------------------------------------------------|--------------------------------------|------------------------------------|----------|
|                                                                                                    |                   | Name                |                                    | Date & Time (CT)                                           | Uploa                                | aded By                            | Status   |
| Home                                                                                                    |                   | filename.csv        |                                    | 10/4/2022, 2:18:54 PM                                      | LastN                                | Name, FirstName                    | 2 Failed |
| Administration                                                                                                    | ~                 | <u>filename.csv</u> |                                    | 10/4/2022, 2:18:54 PM                                      | Centr                                | ral Access                         | Failed   |
| Data Submission                                                                                                    | ^                 | filename.csv        |                                    | 10/4/2022, 2:18:54 PM                                      | FirstN                               | Jame LastName                      | Pending  |
| Upload a File                                                                                                    |                   | filename.csv        |                                    | 10/4/2022, 2:18:54 PM                                      | FirstN                               | Name LastName                      | Pending  |
| Submission Status                                                                                                  | Submission Status | filename.csv        |                                    | 10/4/2022, 2:18:54 PM                                      | FirstN                               | Name LastName                      | Success  |
| Accreditation                                                                                                    | ara               | filename.csv        |                                    | 10/4/2022, 2:18:54 PM                                      | FirstN                               | Name LastName                      | Success  |
| <ul> <li>Image: Reports</li> <li>Image: Students</li> <li>Image: Data Input</li> <li>✓ Provide Feedback</li> </ul> | *<br>*<br>*       | (1                  | ) Click or<br>informa<br>) View th | n the file name to view<br>tion.<br>e status of your uploa | any errors or<br>ded files (Faile    | other status<br>ed, Pending, Succe | ess).    |
|                                                                                                    |                   |                     | <b>Coming</b><br>process           | <b>Soon:</b> Files will remain<br>runs and then change to  | in pending status<br>Success or Fail | s until the overnight<br>led.      |          |

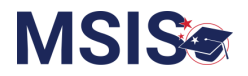

|                                        | < Back                                                                             |                                                                                                    |  |  |  |  |  |
|----------------------------------------|------------------------------------------------------------------------------------|----------------------------------------------------------------------------------------------------|--|--|--|--|--|
| MISSISSIPPI STUDENT INFORMATION SYSTEM | Date Uploaded:<br>12/11/2024 Uploaded By:<br>Barbara Young 8                       | ents.csv                                                                                                    |  |  |  |  |  |
| Home                                   | File Status: Failed                                                                |                                                                                                    |  |  |  |  |  |
| Administration                         | File validation failed. There were 8 errors in your data that need your attention. |                                                                                                    |  |  |  |  |  |
|                                        | Row ID LEA ID School ID Error                                                      | Resolution                                                                                                    |  |  |  |  |  |
| Data Submission ^                      | 2 <b>1234 1234 -010</b> The school/dentificationSystem is blank or invalid.        | The schoolIdentificationSystem is a required field and should be SEA for all records.                                                                         |  |  |  |  |  |
| Upload a File                          | 3 <b>1234 1234 -010</b> The staffMemberIdentificationSystem is blank or invalid.   | The staffMemberIdentificationSystem is a required field. The value should be State for all records.                                                           |  |  |  |  |  |
| Data Quality Dashboard                 | 4 The codingSystemOrganizationType is blank or<br>1234 1234 -010 invalid.          | The codingSystemOrganizationType is a required field and should be SEA for all records.                                                                       |  |  |  |  |  |
| Accreditation                          | 4 The assignmentEndDate is blank or invalid.<br>1234 1234 -010                     | The assignmentEndDate is a required field. This is the employment dates for year unless different.                                                            |  |  |  |  |  |
| II Reports ✓                           | 5 The staffMemberIdentifier is blank or invalid.<br>1234 1234 -010                 | The staffMemberldentifier is a required field. This is the employee SSN and should only contain numbers an exactly 9 digits. Example: 123456789 or 012345678. |  |  |  |  |  |
| Students V                             | 5 The localJobCategory is blank or invalid.                                        | The local JobCategory is the work area code. Please reference the Work Area Code Catalog on the MDE web                                                       |  |  |  |  |  |
| li Data Input 🗸 🗸                      |                                                                                    |                                                                                                    |  |  |  |  |  |
| ✓ Provide Feedback                     | 3 View details for error                                                           | s and resolutions.                                                                                                    |  |  |  |  |  |
|                                        | Other columns that n<br>First Name, Last Nar                                       | nay appear for some files are:<br>ne, or MSIS ID.                                                                                                    |  |  |  |  |  |